Data7Consultancy

### **Document Introduction**

This documentation provides a comprehensive overview of each toolbar, tool tab, and associated tools within Data 7 ICE, as well as the corresponding menu strip.

This is the ICE app's main toolbar

| File | Edit        | Tools | lmage | Zoom | Settings | Help |   |   |  |  |
|------|-------------|-------|-------|------|----------|------|---|---|--|--|
|      |             |       | J (   | 0,0  | 153%     | •    | 5 | 2 |  |  |
| 4    | <b>&gt;</b> |       | /     | Z    | <u></u>  |      | 5 |   |  |  |

# Main Toolbar

Icon descriptions

| lcon          | Name                   | Description of Icon tool                                                                                                    |  |  |
|---------------|------------------------|----------------------------------------------------------------------------------------------------|--|--|
|               | Open image             | Loads an image into ICE to edit and convert to embroidery                                                                    |  |  |
|               | Save Image             | Saves the image to disk in several formats                                                                                   |  |  |
|               | Fit Image              | Adjust the loaded image to fit the canvas window, maximizing its size for optimal display.                                   |  |  |
| $\mathcal{I}$ | Actual Size            | Draws the image actual size                                                                                                  |  |  |
| <u>(</u>      | Zoom in                | Increases zoom factor of image by 0.1                                                                                        |  |  |
| Þ             | Zoom Out               | Decreases zoom factor of image by 0.1                                                                                        |  |  |
| 100% -        | Zoom<br>Configurations | Select a predetermined zoom factor, with the additional option to enter a specific zoom factor manually.                     |  |  |
| 5             | Undo                   | Reverses the previous image edit action performed by tools such as pens, fills, or pasting.                                  |  |  |
|               | Redo                   | Restores the previous image edit action involving pens, fills, pasting, and similar tools.                                   |  |  |
| <u>¢</u>      | Rotate CW              | The loaded image is rotated 90 degrees clockwise.                                                                            |  |  |
|               | Rotate CCW             | The loaded image is rotated 90 degrees counterclockwise.                                                                     |  |  |
|               | Mirror Vertically      | The image is flipped vertically.                                                                                             |  |  |
|               | Mirror<br>Horizontally | The image is flipped horizontally                                                                                            |  |  |
| 4             | Fill Tool              | The Image Fill tool has been activated, enabling the filling of an image with a selected colour within a specified tolerance |  |  |
| <b>&gt;</b>   | Erase Fill Tool        | The erase fill tool erases the selected image colour based on a specified tolerance.                                         |  |  |

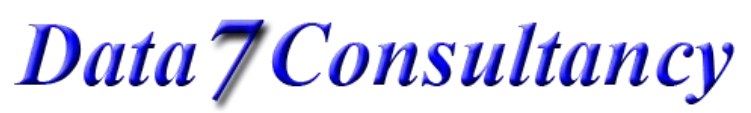

|                                                                                                    | Pen / Drawing<br>Tool | Enables the drawing tools which includes brushes, pens,<br>shapes, lines at chosen widths. This tool also supports<br>text with placement on lines, arcs top and bottom,<br>column thickening tool and a stroke tool which creates a<br>border around the selected region. |
|----------------------------------------------------------------------------------------------------|-----------------------|----------------------------------------------------------------------------------------------------|
| <ul> <li>Image: A start of the start of the start of</li></ul> | Eraser Tool           | Erases parts of an image using the selected brush type and size                                                                                                    |
|                                                                                                    | Selection Tool        | The tool enables the selection of image segments using various shapes, including ellipses, rectangles, squares, and circles. It also supports a lasso tool and a colour selection feature.                                                                                 |
| Ā                                                                                                    | Cropping Tool         | Allows the cropping of an image but also canvas resizing when cropping outside of image bounds                                                                                                    |
|                                                                                                    | Image Utilities       | This Image utility tool offers several features, including posterising, pixel cluster removal, detail and noise reduction, rounding, merging, and colour reduction.                                                                                                    |
| 0                                                                                                    | Colour Utilities      | This tool features colours removal, merging, colour changing and, DE speckle tool                                                                                                    |
|                                                                                                    | Fill Pattern Editor   | The fill pattern editor offers tools for creating and editing<br>embroidery fill patterns, loading default fill patterns,<br>trimming and validating patterns, as well as visualizing<br>the final outcome along with an estimated stitch count<br>per square centimetre.  |
|                                                                                                    | Embroidery Tool       | This tool converts the chosen image regions to an<br>embroidery design using the chosen stitch and fill<br>pattern options.                                                                                                    |
|                                                                                                    | Show Ruler            | Shows the ruler in CMs, MM, Inches or pixels                                                                                                    |
|                                                                                                    | Show Grid             | Shows a grid in the form of lines or crosses                                                                                                    |
|                                                                                                    | Image Properties      | Display certain image properties including, height and width in pixel, CMs and inches, image format, DPI etc,                                                                                                    |

## Tools Overview

Fill Tool

| Fill Tolerance | Sets the pixel tolerance of which pixels to fill<br>with selected colour<br>Choose fill colour |
|----------------|------------------------------------------------------------------------------------------------|
| Before example | After                                                                                          |

Data7Consultancy

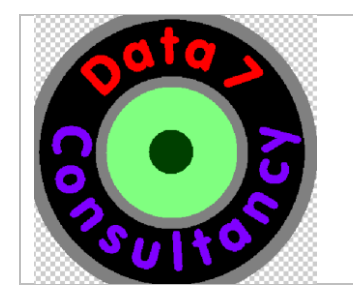

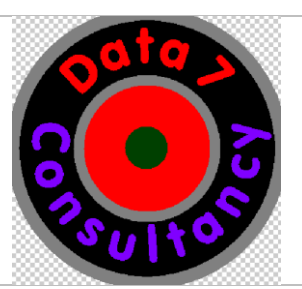

#### Eraser Fill Tool

| Fill Tolerance | Sets the pixel tolerance of which pixels to erase |
|----------------|---------------------------------------------------|
| Before example | After                                             |
|                |                                                   |

#### Drawing Tool

| -                             |       |                                                                                                    |
|-------------------------------|-------|----------------------------------------------------------------------------------------------------|
| Brush Selection<br>Brush Size |       | Brush selection tool for drawing on image.<br>Includes square, circle and size of brush<br>settings.                 |
| Pen Selection                 |       | The pen selection tool offers options such as<br>shape outlines, solid fills, and adjustable line<br>width settings. |
| Before                        | After | The thicken column tool thickens any column of colour clicked by the left mouse button.                              |
| Before                        | After | The stoke tool adds a border of the chosen thickness and colour around the clicked image region                      |

Data7Consultancy

| Font<br>Select Font<br>Pata 7 $Pata Pata Pata Pata Pata Pata Pata Pata$ | The text tool allows you to add text on a line or<br>arc. Use any font installed on your device and<br>specify the size and colour.          |
|-------------------------------------------------------------------------|----------------------------------------------------------------------------------------------------|
| Data 7                                                                  | Text on a line                                                                                                    |
|                                                                         | Text on top of an arc<br>You can change the arc radius using these tools:<br>A<br>B<br>B<br>B<br>C<br>C<br>C<br>C<br>C<br>C<br>C<br>C        |
|                                                                         | Text on the bottom of an arc<br>You can change the arc radius using these tools:<br>A<br>B<br>B<br>B<br>C<br>C<br>C<br>C<br>C<br>C<br>C<br>C |

#### **Eraser Tool**

| Brush Selection<br>Brush Size<br>4 | Simply removes the clicked areas of an image at the chosen size and brush shape. |
|------------------------------------|----------------------------------------------------------------------------------|
| Before                             | After, using the square brush size 10                                            |

Data7Consultancy

Selection Tool

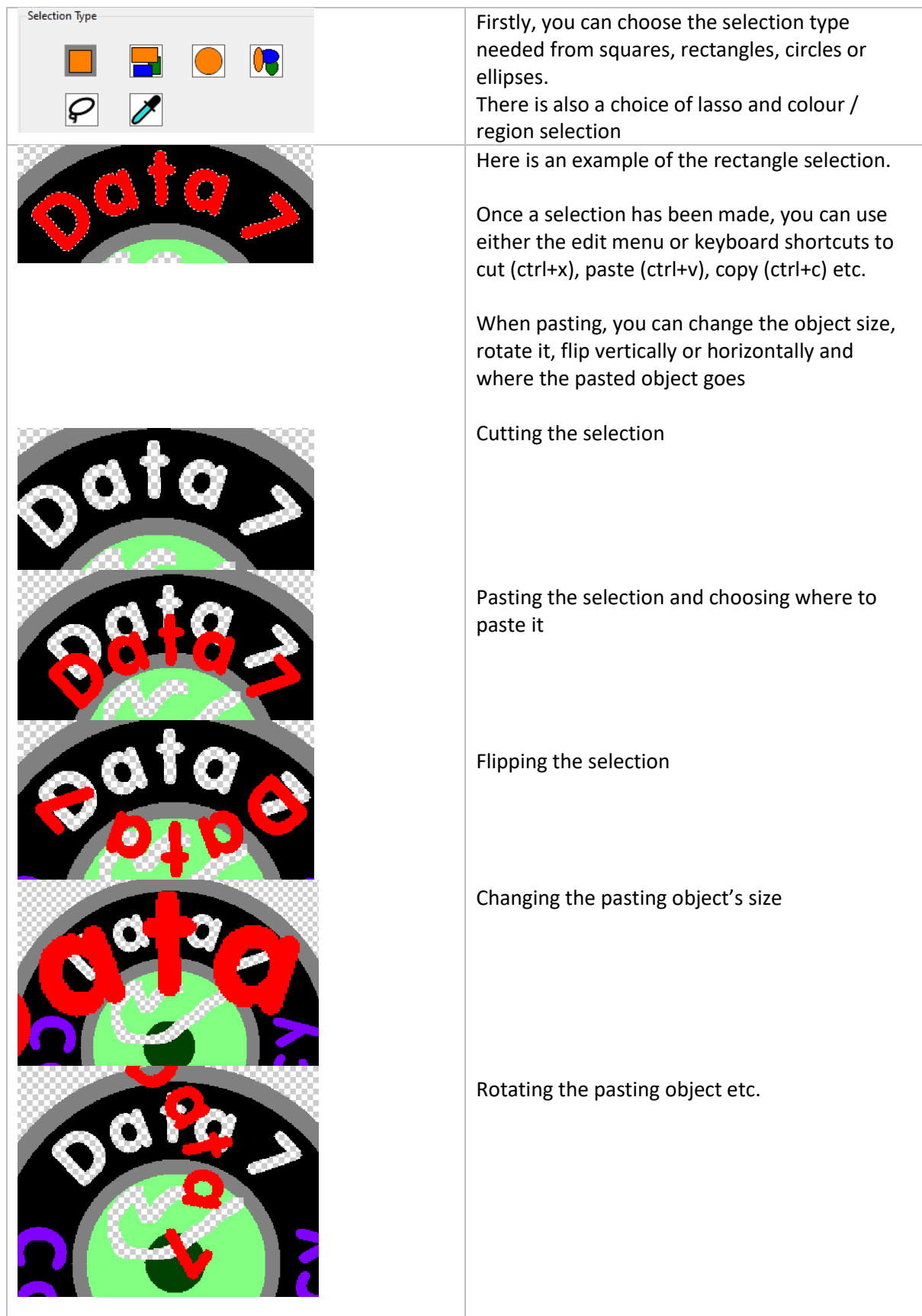

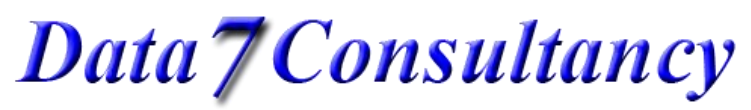

| Here's a lasso example, first selecting using the mouse |
|---------------------------------------------------------|
| And here, the selection has been cut and pasted below   |

#### Cropping Tool

|        |       | Using the mouse button, select the area to<br>crop to, using the anchor bars to change the<br>size if needed. |
|--------|-------|----------------------------------------------------------------------------------------------------|
| ✓      |       | Click the green tick to accept or circle to cancel                                                            |
| Before | After | This tool also supports image trimming where<br>it will trim away any transparent pixels as<br>show opposite. |

Data7Consultancy

#### Image Utilities

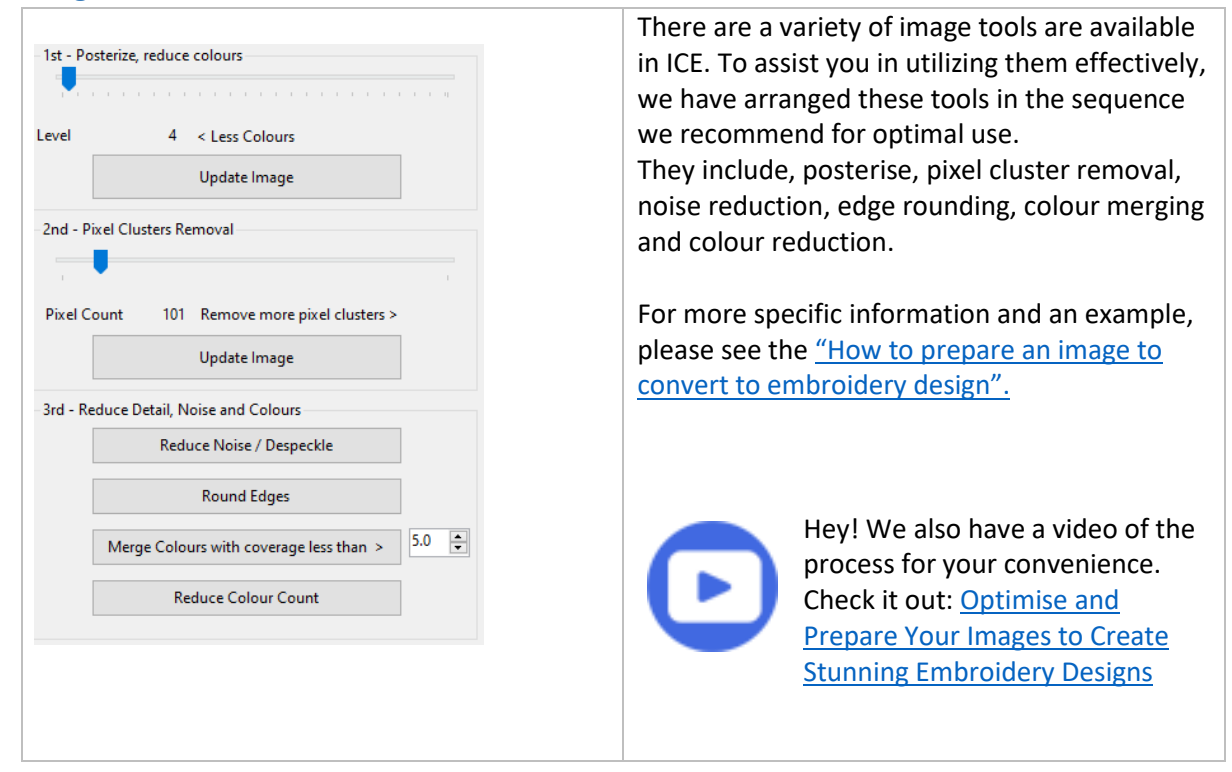

#### **Colour Utilities**

| colour othitics              |                                               |
|------------------------------|-----------------------------------------------|
| Merge Colours Merge Range    | This tool offers some useful tools for        |
| Change Colours               | manipulated specific or groups of colours.    |
| Erase Colours Reduce Colours | Merge colour merges the selected colour with  |
| Despeckle Colours            | the closest in the image.                     |
| Select All Deselect All      |                                               |
| Highlighting Colours         | Change the selected colour to another colour. |
| In Colour      In Monochrome | Frees the selected colour                     |
| C RGB Count % Clr No         | Erase the selected colour                     |
| 000,000,000 49464 34.08 1    | DE su calda au dau cias tha calastad calasu   |
|                              | DE speckie of denoise the selected colour     |
| 000,064,000 2618 1.80 4      |                                               |
| 255,000,000 4816 3.32 5      | The Merge Range merges all the colours below  |
| 128,255,128 20580 14.18 6    | the entered % coverage with their closest     |
|                              | match enabling the reduction of colours.      |
|                              |                                               |
|                              | You can also use the Reduce Colours option to |
|                              | specify the number of colours required        |
|                              |                                               |
|                              | For additional information and an example,    |
|                              | please see the "How to prepare an image to    |
|                              | convert to embroidery design"                 |
|                              | Convert to embroracity design .               |
|                              |                                               |
|                              |                                               |
|                              |                                               |

Data 7 Consultancy

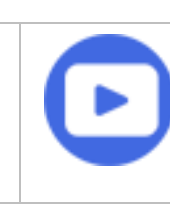

Hey! We also have a video of the process for your convenience. Check it out: <u>Optimise and</u> <u>Prepare Your Images to Create</u> Stunning Embroidery Designs

#### Fill Pattern Editor Tool

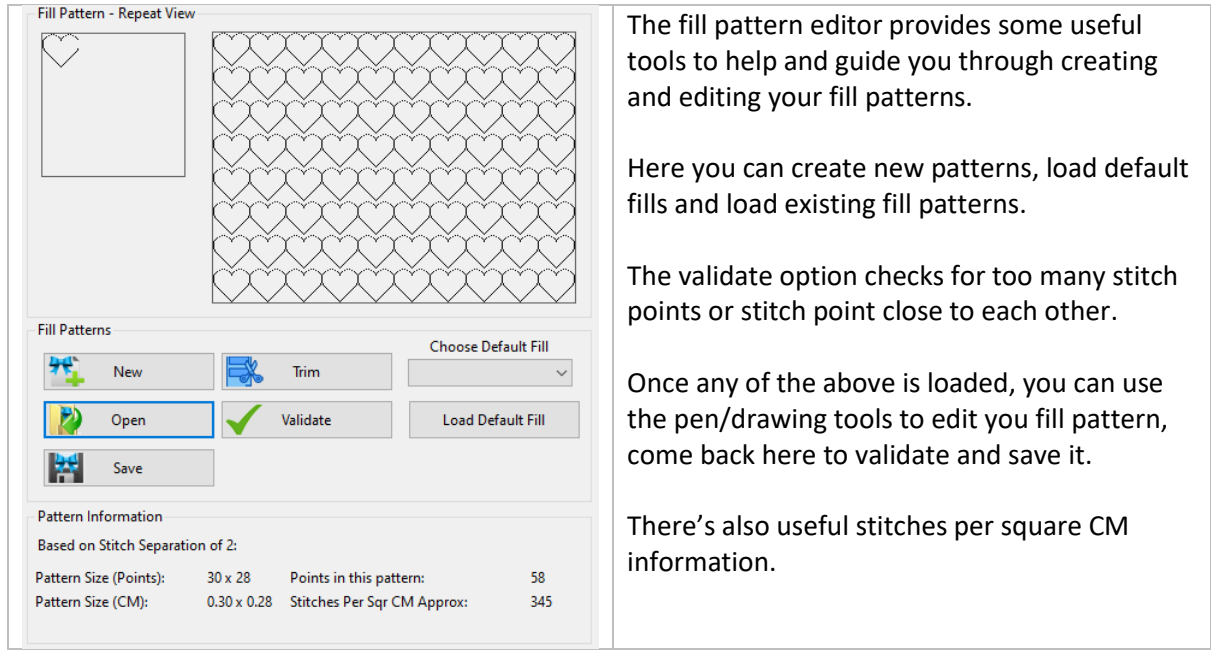

#### Embroidery Tool

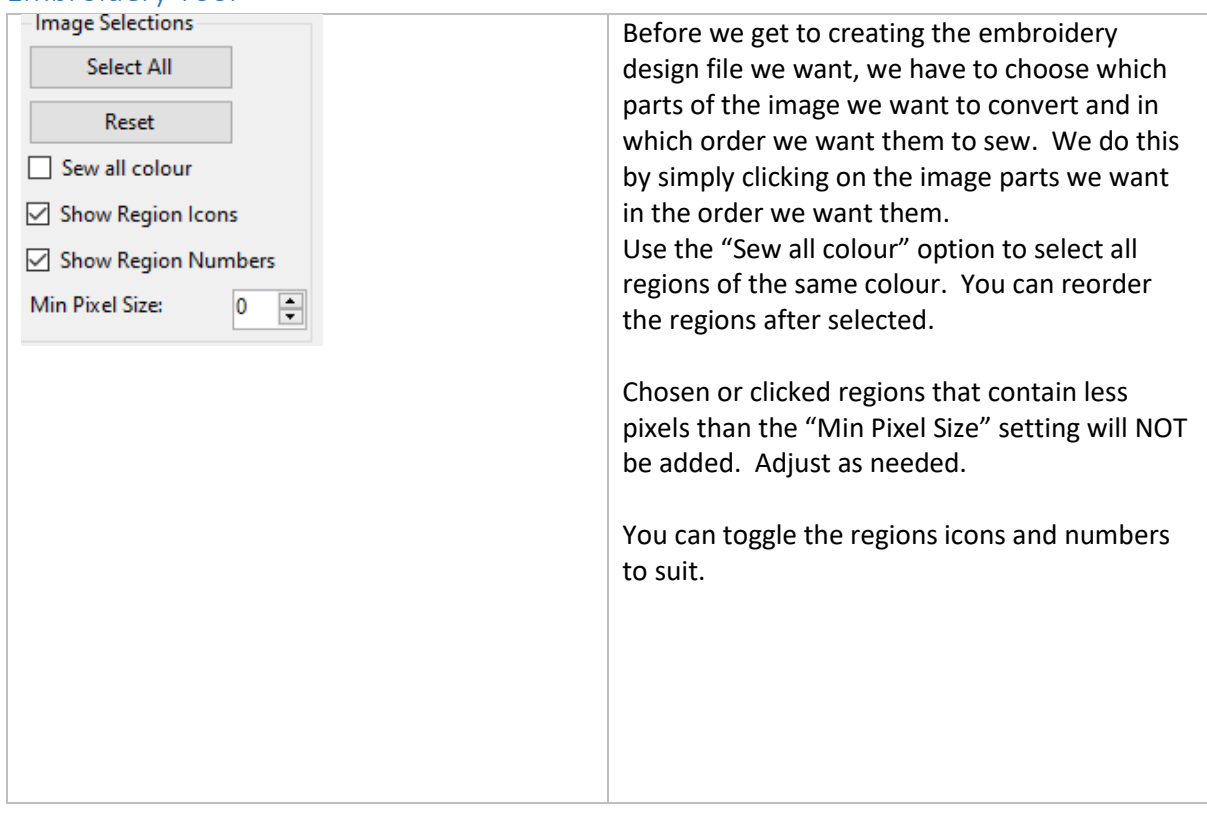

Data7Consultancy

| Regions: 5                                               |              |                                                                                                    |
|----------------------------------------------------------|--------------|----------------------------------------------------------------------------------------------------|
| DataGriv Seq Den Ang Len UL FP OL                        | Туре         |                                                                                                    |
| Region Stitching Sequence<br>1 3 45 30 M fill 30x10 HM 2 | Fill         | Here all of the images red colour regions have                                                                                                    |
| 2 3 45 30 🗹 fill 30x10 HM 2                              | Fill         | Just been added.                                                                                                    |
| 3 3 45 30 ☑ fill 30x10 HM Ž 2                            | Fill         |                                                                                                    |
| 4 3 45 30 ☑ fiii 30x10 HM Ž 2 1                          | Fill         |                                                                                                    |
| 5 3 45 30 🗹 fill 30x10 HM 2 1                            | Fill         |                                                                                                    |
| Stitch Options                                           |              | Stitching options.                                                                                                    |
| Density 3                                                |              |                                                                                                    |
| Length 30 🌩                                              |              | Density or separation is the gap between the                                                                                                    |
| Overlap 2                                                |              | stitch rows. $3 = 3$ points which is 0.3mm.                                                                                                    |
| Angle 45                                                 |              | Length is the stitch length of any stitches that are not the fill pattern.                                                                                                   |
|                                                          |              |                                                                                                    |
| O Outline                                                |              | Overlay is the increased width of the filled region. 2 = 0.2mm                                                                                                    |
|                                                          |              | Angle is the angle from horizontal, that the<br>rows of fill stitches will sew. 0 means all stitch<br>rows will be horizontal. 90 means that they will<br>be vertical etc.   |
|                                                          |              | When underlay is selected, each region is first<br>sewn with a lower density underlay stitch<br>which is 90 degrees perpendicular to the<br>sewing angle of the fill stitch. |
|                                                          |              | Currently, ICE supports 2 types of stitching, Fill<br>or seeding stitches with fill patterns or Outline<br>where the regions outline is stitched.                            |
| Fill Pattern                                             |              | At the time of this document's publication,<br>there are currently around 40 different<br>included fill patterns.                                                            |
|                                                          |              | ICE supports having a different fill pattern per                                                                                                    |
| Scale mm                                                 |              | region, letter, colour etc or any combination in                                                                                                    |
| Scale: 10                                                |              | DELWEEN                                                                                                    |
| Sizes: 63.5 x                                            |              |                                                                                                    |
| Fynat                                                    | Stop Process | Command buttons include:                                                                                                    |
|                                                          | Stop Flocess | 1. Sew – convert the selected regions to                                                                                                    |
|                                                          |              | an embroidery design                                                                                                    |
|                                                          |              | <ol><li>Export the design to files</li></ol>                                                                                                    |

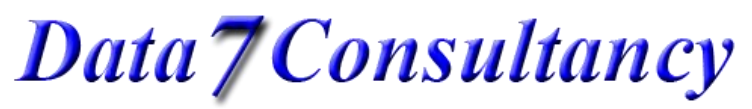

|  | <ol> <li>Stop process, also triggered by pressing<br/>the ESC key, stops the conversion<br/>process if needed.</li> </ol> |
|--|----------------------------------------------------------------------------------------------------|
|--|----------------------------------------------------------------------------------------------------|